#### Notice iPhone 14 pro

## 1. Repères matériels (face et côtés)

Selon Apple :

- Avant : caméra frontale (trou Dynamic Island)
- Côté droit : bouton latéral pour verrouiller/allumer
- Côté gauche : boutons volume et switch sonnerie/silence
- **Dos** : triple caméra + flash + scanner LiDAR

## ☆ 2. Allumer & configurer

- 1. Appuie longuement sur le bouton latéral jusqu'au logo Apple
- 2. Suis les instructions à l'écran :
  - Choix langue, pays
  - **Quick Start** : rapproche ton ancien iPhone ou iPad (iOS 11+) pour transfert automatique
  - Ou Configurer manuellement
- 3. Active Face ID, entre ton identifiant Apple, choisis Wi-Fi, eSIM/SIM
- 4. Active Find My, Apple Pay, sauvegardes, Siri,...

### 3. Gestes essentiels (modèles Face ID)

- Déverrouillage : regarde l'écran, swipe vers le haut
- Accueil : swipe vers le haut depuis le bas
- Switcher d'apps : slide vers le haut puis pause
- Centre de contrôle : swipe depuis le coin supérieur droit
- Centre de notifications : swipe depuis le coin supérieur gauche

### 🔯 4. Utiliser l'appareil photo

- Ouvre l'application Appareil photo
- Mode automatique, portrait, macro, ProRAW, vidéo, etc.
- Icone « f » pour ouverture réglable, « 24 » pour changer résolution vidéo
- Découvre les bases via la notice Apple

## **5. Charge & accessoires**

- Compatible MagSafe : chargeur, batterie, coque magnétiques
- Charge filaire via Lightning ou sans fil Qi/MagSafe

# 6. Recommandations pratiques

- Active iCloud Backup et Find My dès le début
- Mets Face ID, et crée un code de secours
- Choisis entre Quick Start ou Promotion scénique en fonction de ta situation
- Explore  $Réglages \rightarrow Accessibilité$  pour personnaliser Zoom, Contraste, etc.